# Configuratievoorbeeld voor QoS op Windowsgebaseerde faxservers

# Inhoud

Inleiding Voorwaarden Vereisten Gebruikte componenten Probleem Oplossing Configureren Netwerkdiagram Verifiëren Problemen oplossen Gerelateerde informatie

# Inleiding

Dit document beschrijft de methode om Quality of Service (QoS) op Microsoft Windowsgebaseerde faxservers te configureren. Deze praktijk staat voor de correcte waarden van het Punt van de Code van de Gedifferentieerde Diensten (DSCP) toe om op pakketten die door de server in het netwerk worden verzonden van toepassing te zijn.

# Voorwaarden

Cisco Unified Communications-oplossingen voor fax en fax-server van derden op Microsoft Windows-serverversies 2007 en hoger.

#### Vereisten

Cisco raadt kennis van de volgende onderwerpen aan:

- Layer 3 QoS
- Fax via Internet Protocol (FOIP)
- Opnemen en weergeven van netwerkverkeer in WIreshark

#### Gebruikte componenten

De informatie in dit document is gebaseerd op de volgende software- en hardware-versies:

- 2951 router met IOS 15.4-3.M4
- Windows Server 2007

• Xmedius fax-server 6.5

De informatie in dit document is gebaseerd op de apparaten in een specifieke laboratoriumomgeving. Alle apparaten die in dit document worden beschreven, hadden een opgeschoonde (standaard)configuratie. Als uw netwerk live is, moet u de potentiële impact van elke opdracht begrijpen.

# Probleem

Standaard Microsoft Windows-servers markeren pakketten met een gedifferentieerde DSCPwaarde (gedifferentieerde services) van nul. Dit kan QoS-problemen veroorzaken bij de levering van mediapakketten via netwerksegmenten met hoge latentie.

# Oplossing

Dit probleem kan worden opgelost door het beleid van de groep van de Windows Server te configureren om een DSCP waarde van 46 (versnelde doorsturen) toe te passen op basis van het RTP poortbereik.

# Configureren

Om de Windows Server te configureren en de gewenste DSCP-waarden toe te passen, volgt u deze stappen.

Stap 1 . Toegang tot de configuratiepagina in het MS Windows-groepsbeleid door de opdracht **gpedit.msc** in te voeren

in het uitvoergedeelte van het Windows-startmenu.

| Programs              |                      |
|-----------------------|----------------------|
| 🧊 gpedit              |                      |
|                       | Administrator        |
|                       | Documents            |
|                       | Computer             |
|                       | Network              |
|                       | Control Panel        |
|                       | Administrative Tools |
|                       | Help and Support     |
|                       | Run                  |
|                       | Windows Security     |
|                       |                      |
| 🔎 Search Everywhere   |                      |
| 🔎 Search the Internet |                      |
| gpedit.msc            | 0                    |
| 🎦 🛃 📃 🏉 🔹             |                      |

Stap 2 . Vul het gedeelte Windows Instellen van het lokaal computerbeleid uit en klik met de rechtermuisknop op Op beleid gebaseerde QoS-selectie.

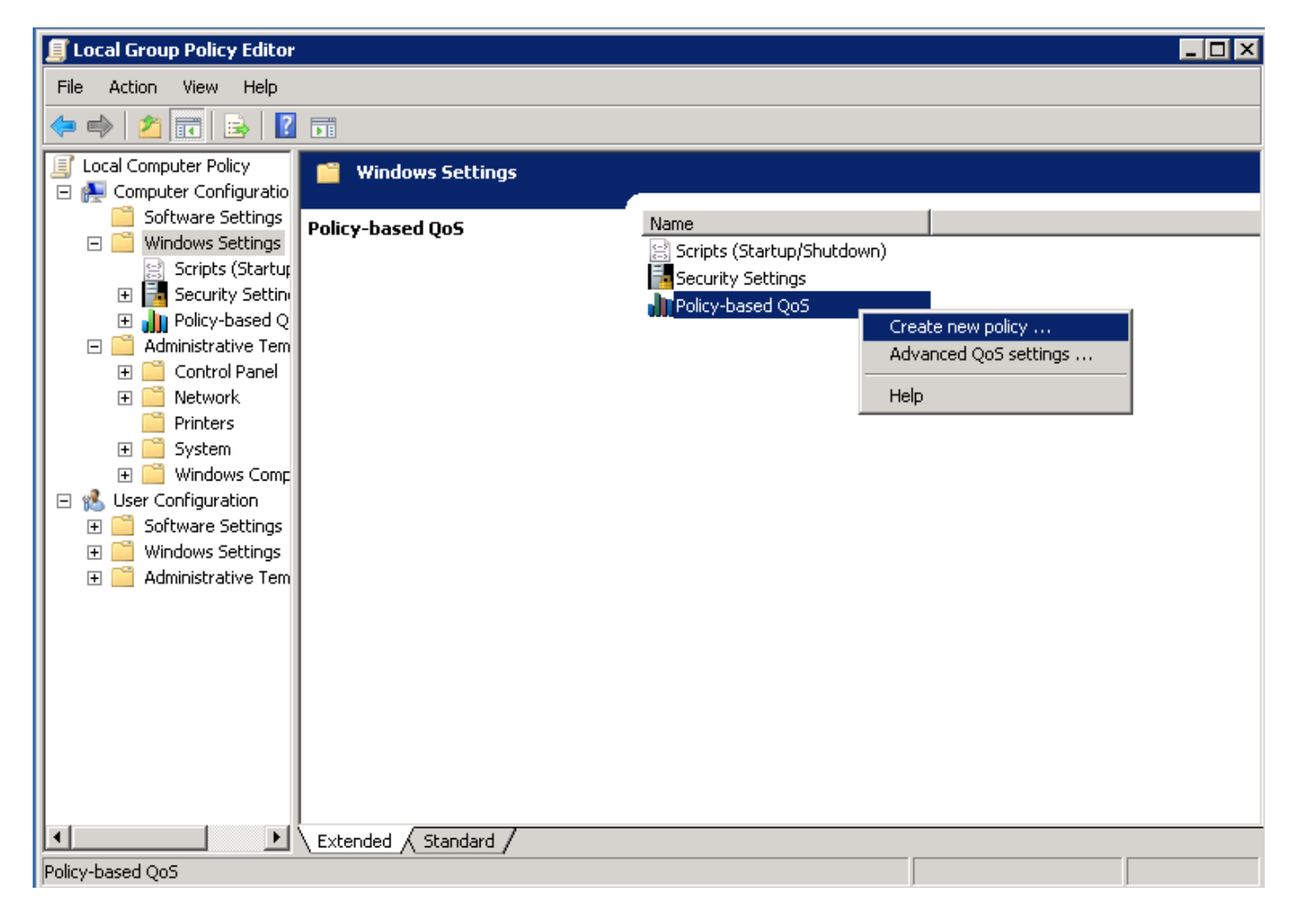

Stap 3. In de op beleid gebaseerde QoS-configuratie-pop-up verstrekt de gewenste **beleidsnaam**. Kies vervolgens de gewenste waarde in de **DSCP-waarde opgeven**. Dit is de waarde waarmee u de pakketten wilt markeren die van de server worden verzonden. Nadat deze waarden zijn gedefinieerd, selecteert u de **volgende** knop.

|  | × |
|--|---|
|  |   |

Create a QoS policy

A QoS policy applies a Differentiated Services Code Point (DSCP) value, throttle rate, or both to outbound TCP or UDP traffic.

| Policy name:<br>Fax QoS       |                      |
|-------------------------------|----------------------|
| Specify DSCP Value:           |                      |
| Specify Throttle Rate:        |                      |
| Learn more about QoS Policies |                      |
|                               | < Back Next > Cancel |

Stap 4 . Een manier om te kiezen welke pakketten worden gemarkeerd is selecteer welk programma het QoS-beleid gebruikt. Selecteer de radioknop om het beleid op **Alle toepassingen** toe te passen. Nadat deze waarden zijn gedefinieerd, selecteert u de **volgende** knop.

| _     | -  |  |
|-------|----|--|
| ۰.    |    |  |
|       | ۰. |  |
| <br>- | -  |  |

This QoS policy applies to:

• All applications

| $\cup$ Only applications with this executable name |
|----------------------------------------------------|
|----------------------------------------------------|

Example: application.exe or %ProgramFiles%\application.exe

Learn more about QoS Policies

|  | < Back | Next > | Cancel |  |
|--|--------|--------|--------|--|
|--|--------|--------|--------|--|

Stap 5 . IP-adresbereiken kunnen ook worden gebruikt om te definiëren welke pakketten met het QoS-beleid worden gemarkeerd. Selecteer de radioknoppen voor om het even welk bron IP adres en ook om het even welk bestemming IP adres. Nadat deze items zijn gedefinieerd, selecteert u de **volgende** knop.

A QoS policy can be applied to outbound traffic that is from a source or to a destination IP (IPv4 or IPv6) address or prefix.

| Examp<br>Examp | le for a host addr<br>le for an address | ess: 192.168.1.1<br>prefix: 192.168.1 | or 3ffe:ffff::1<br>0/24 or 3ffe:ff | ff::/64 |  |
|----------------|-----------------------------------------|---------------------------------------|------------------------------------|---------|--|
| This QoS p     | olicy applies to:                       |                                       |                                    |         |  |
| 🖲 Any de       | stination IP addr                       | ess                                   |                                    |         |  |
| Only f         | or the following d                      | estination IP addr                    | ess or prefix:                     |         |  |
|                |                                         |                                       |                                    |         |  |

Stap 6 . Om de mediapakketten toe te staan die door de server worden verzonden met de DSCPwaarde van 46 selecteer de optie voor User Datagram Protocol (UDP) in hetSelecteer het protocol dat dit QoS-beleid van toepassing is op een uitrolmenu. Selecteer de radioknop voor het **Van deze bron poortnummer of bereik** en pas de Realtime Transport Protocol (RTP) poortbereik **16384:32767** waarden toe. Selecteer de radioknop voor het To this bestemmingspoortaantal van bereik en pas de RTP waarden van **16384:32767 toe.** Nadat deze instelling is gedefinieerd, selecteert u de **knop Volgende**. Specify the protocol and port numbers.

A QoS policy can be applied to outbound traffic using a specific protocol, a source port number or range, or a destination port number or range.

Select the protocol this QoS policy applies to:

| UDP                                       |                                                              |
|-------------------------------------------|--------------------------------------------------------------|
| Specify the source port number:           |                                                              |
| O From any source port                    |                                                              |
| From this source port number or range:    | 16384:32767                                                  |
|                                           | Example for a port: 443<br>Example for a port range: 137:139 |
| Specify the destination port number:      |                                                              |
| O To any destination port                 |                                                              |
| To this destination port number or range: | 16384:32767                                                  |
|                                           |                                                              |
| Learn more about QoS Policies             |                                                              |
|                                           | < Back Finish Cancel                                         |

#### Netwerkdiagram

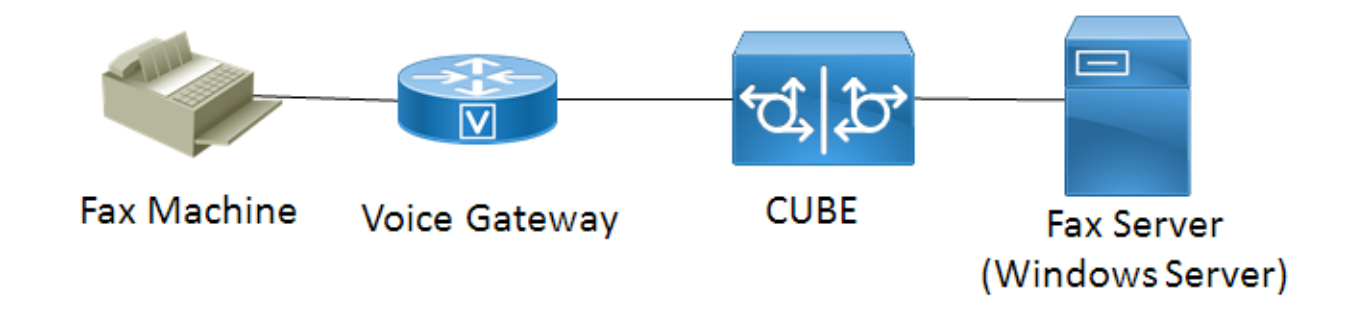

### Verifiëren

Gebruik dit gedeelte om te bevestigen dat de configuratie correct werkt. Installeer Wireless-shark op de Windows Server waar de QoS-beleidsconfiguratie is toegepast. Nadat het is geïnstalleerd start u een pakketvastlegging en stuurt u een testfax. Nadat het testfaxapparaat is voltooid, slaat u de pakketvastlegging op. Vind de mediastroom voor de testfax en markeer een Real-time Transport Protocol (RTP) of UDP-TL pakket dat door de server wordt verzonden. Dubbelklik op het menu **Internet Protocol, versie 4,** in de onderste helft van het venster Wireless-shark. Controleer vervolgens dat **het veld Gedifferentieerde services: 0xb8 (DSCP 0x2e: Versneld doorsturen)** is zichtbaar voor de gewenste pakketstroom.

### Problemen oplossen

Er is momenteel geen specifieke informatie over probleemoplossing beschikbaar voor deze configuratie.

# Gerelateerde informatie

- <u>Microsoft Technical Configuration Guide</u>
- Technische ondersteuning en documentatie Cisco Systemen